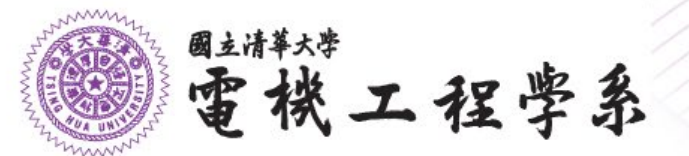

# 無線網路使用說明

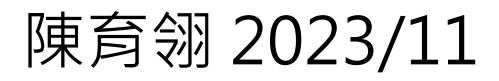

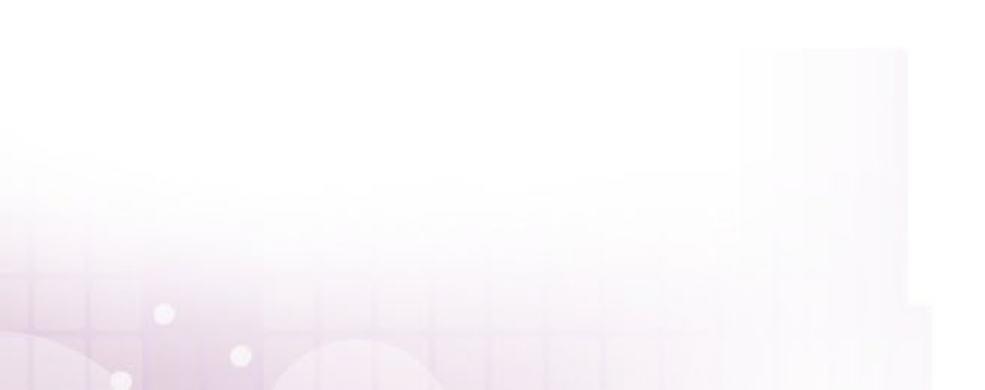

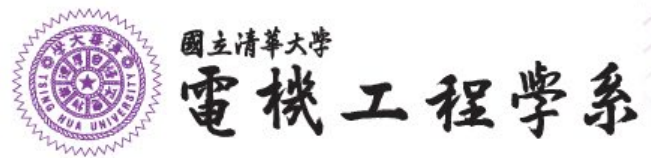

## 無線網路名稱說明

| 名稱                    | 特色                                                                                                    | 登入帳號說明                                                                                                    |
|-----------------------|----------------------------------------------------------------------------------------------------|----------------------------------------------------------------------------------------------------|
| eduroam-5G<br>eduroam | <ul> <li>◆<u>全球漫遊</u></li> <li>◆登入成功1次後,日後不需再輸入帳密</li> <li>◆建議使用5G訊號較穩定且速度快(台達<br/>館2樓不需選擇,系統自動跳轉)</li> <li>◆建議優先使用,較不受干擾</li> </ul> | 使用校園無線網路帳號登入,<br>如s學號@wlan.nthu.edu.tw、<br>工號@wlan.nthu.edu.tw<br>校園無線網路帳號申請方式:<br>登入校務資訊系統\計通中心<br>相關服務\網路系統組線上服<br>務\無線網路服務 |
| nthu-ee-5G<br>nthu-ee | ◆網頁認證帳號密碼,需每次輸入帳密<br>◆5G訊號較穩定且速度快(台達館2樓不需<br>選擇,系統自動跳轉)                                                                              | 使用電機系工作站帳號或校<br>園無線網路帳號登入,如<br>u學號或<br>s學號@wlan.nthu.edu.tw                                                                   |

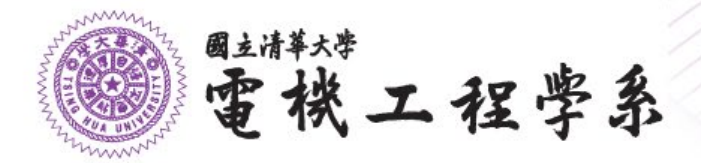

## eduroam登入畫面說明-IOS

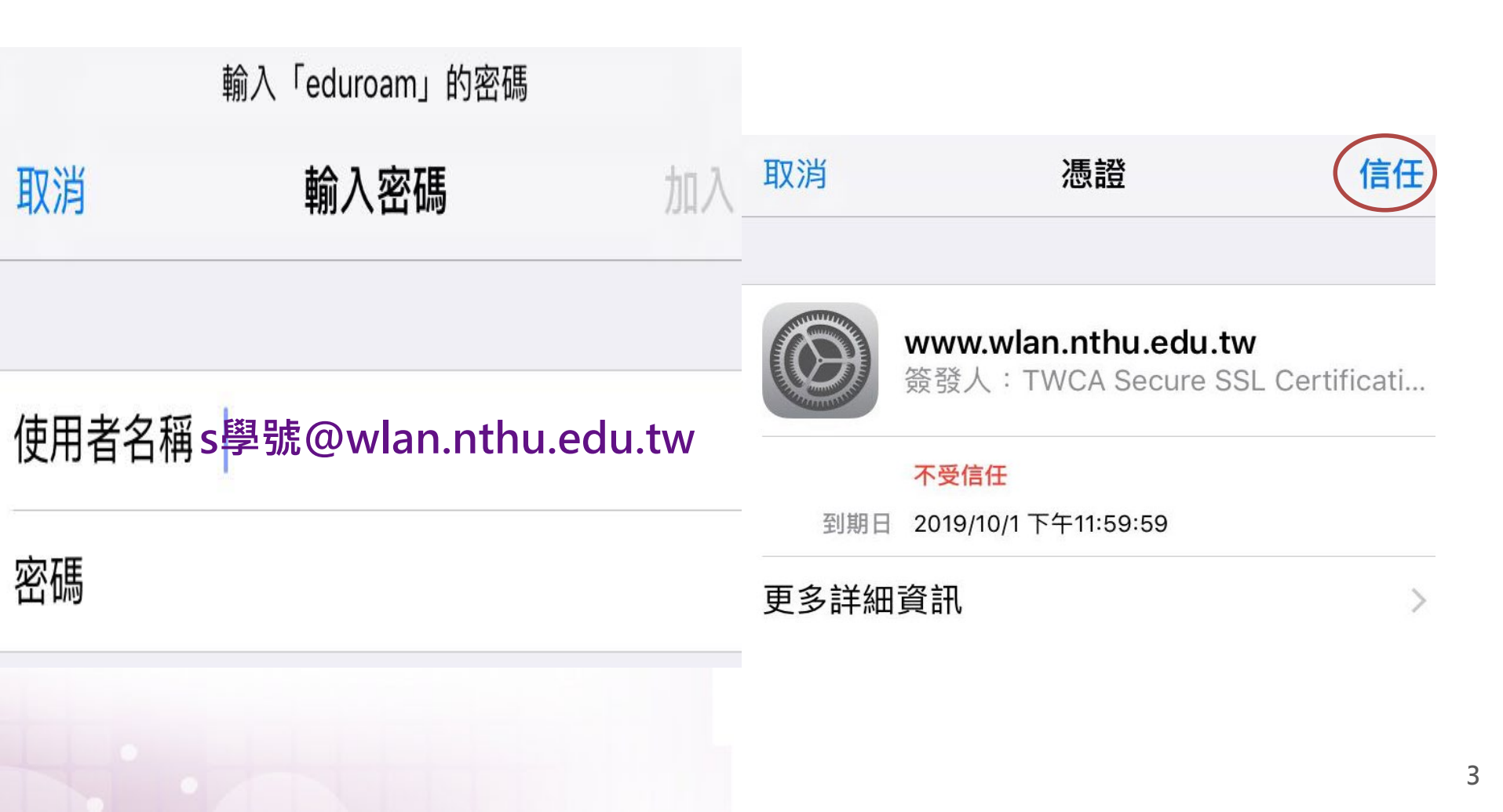

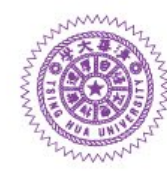

雷機工程學系

國主清華大學

eduroam 登入畫面說明-Android(1) 會因版本不同登入書 面有差異・請依序試 著登入・若成功登入 即不需再試其他方法

| eduroam          |       |      |
|------------------|-------|------|
| EAP 方法           |       |      |
| PEAP             |       | *    |
| 階段2驗證            |       |      |
| MSCHAPV2         |       | *    |
| CA 憑證            |       |      |
| 不進行驗證            |       | •    |
| 您未指定任何憑證,因此無法為   | 自您設定私 | 人連線。 |
| 身分               |       |      |
| s學號@wlan.nthu.ee | du.tw |      |
| 匿名身分             |       |      |
|                  |       |      |
| 密碼               |       |      |
| ••••             |       |      |
|                  | 田に出   | 海纳   |

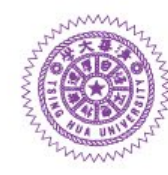

雪機工程學系

eduroam 登入畫面說明-Android(2) 會因版本不同登入畫 面有差異・請依序試 著登入・若成功登入 即不需再試其他方法

| ed | uroa | m |  |
|----|------|---|--|
| 訊  | 設治度  |   |  |

| 差          |
|------------|
| 安全性        |
| 802.1x EAP |
| EAP 方法     |

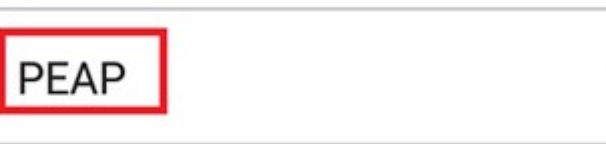

階段2驗證

| MSCHAPV2 | ~ |
|----------|---|
| CA 憑證    |   |
|          |   |

| (未指定) |
|-------|
|-------|

身分

s 學號@wlan.nthu.edu.tw

匿名身分

密碼

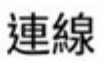

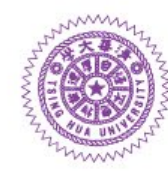

■±i#\*\* 電機工程學系

| eduroam    |  |  |  |
|------------|--|--|--|
| 登入畫面說明-    |  |  |  |
| Android(3) |  |  |  |
| 會因版本不同登入畫  |  |  |  |
| 面有差異・請依序試  |  |  |  |
| 著登入・若成功登入  |  |  |  |
| 即不需再試其他方法  |  |  |  |

| 802.1x EAP<br>EAP 方法 |                       |  |  |
|----------------------|-----------------------|--|--|
| PEAP                 | $\sim$                |  |  |
| 階段2驗證                |                       |  |  |
| 無                    | ~                     |  |  |
| CA 憑證                |                       |  |  |
| (未指定)                | ~                     |  |  |
| 身分                   |                       |  |  |
| s 學號@wla             | s 學號@wlan.nthu.edu.tw |  |  |
| 匿名身分                 |                       |  |  |
| 密碼                   |                       |  |  |
| 輸入密碼                 |                       |  |  |
| 取消                   | 連線                    |  |  |

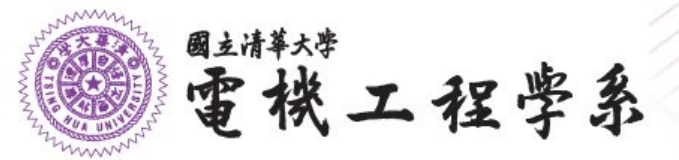

### 網頁認證頁面

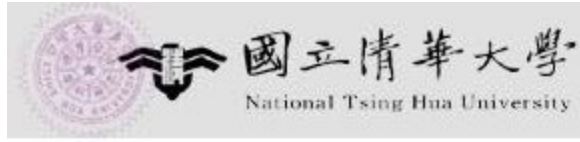

電機系無線網路認證系統

#### REGISTERED USER

WiFi SSID: nthu-ee ` nthu-ee-5G

若欲以電機系工作站帳號登入其他單位WIFI, Username請輸入 工作站帳號@ee.nthu.edu.tw 密碼即是工作站帳號

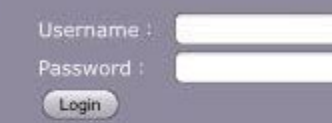

### Username: 工作站帳號 Password: @\$\$%\*

Logging in as a registered user indicates you have read and accepted the Acceptable Use Policy .

電機系公共區無線區域網路建議使用SSID:eduroam、nthupeap,僅需 輸入一次帳號密碼,登入成功後日後不需再輸入帳號密碼,帳號及密碼請使 用校園無線網路帳號登入,如s+學號@wlan.nthu.edu.tw; SSID:nthu-ee、nthu-ee-5G採用網頁認證方式進行認證連線,帳號及 密碼請使用電機系工作站或校園無線網路帳號登入。

#### 請遵守計算機與通訊中心無線網路使用規範

若於使用上有任何問題,請洽 校內分機 62170/31141 (或 <u>opr@ee.nthu.edu.tw</u>)? 陳小姐諮詢,謝謝~

### 使用本系統須注意:

1.使用者如為 本系師生 , 登入的 Username 即為 電機系工作站帳號 (例如: u9812345) , 而 Password 則為自行設定之連線密碼。

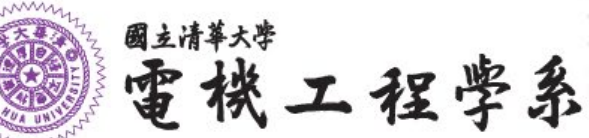

## 常見問題:無失敗訊息,但無法使用WiFi

### 1.清除"已儲存網路"記錄:設定/WiFi/

已儲存的網路/點選Wifi名稱/清除

2.重新依先前說明登入無線系統

| ÷ | Wi-Fi                                      |   | ← 已儲存的網路               |    |
|---|--------------------------------------------|---|------------------------|----|
|   | 開                                          |   | CANDEOHOTELS           | 8  |
| ¥ | NTHU_LiteOn_SmartPole4_2G                  |   | cht9668                | 8  |
| Ŧ | SmartPole_5G_AP<br>透過 WPA2 加密保護            | ê | Destination<br>eduroam |    |
| • | <b>TP-Link_0358_5G</b><br>透過 WPA/WPA2 加密保護 | • | 訊號強度<br><b>不佳</b>      |    |
| + | 新增網路                                       |   | 安全性<br>802.1x EAP      |    |
|   | Wi-Fi 偏好設定                                 |   | 安全性<br>802.1x EAP      |    |
|   | 已儲存的網路                                     |   | 清除                     | 離開 |